## INITIATION À L'APPLICATION GAMMA

# **Cahier d'exercice n° 8 :**

# Émission d'un D.S.A. avec demande de remboursement des droits.

#### **OBJECTIFS**:

- *x* Emission d'un DSA à partir d'un modèle.
- *x* Traitement d'une attestation de consignation

MODALITÉS D'ACCÈS À GAMMA :

- x adresse : <u>https://formpro.douane.gouv.fr/</u>
- x identifiant : FormGamma\_votre DI de rattachement (voir fiche)
- x mot de passe : Form12345678!

#### <u>ÉNONCÉ</u>:

Reprendre le modèle de l'exercice précédent. Cette fois, la société DISTRIBUTION DE PRODUITS ALCOOLISES (N° accise voir fiche) expédie le vin en droits acquittés à destination d'un restaurateur autrichien et sollicite le remboursement des droits.

Adresse du destinataire : Hôtel restaurant « Lasschenskyhof », Josef-Hautholer Strasse 2, A-5071 WALS BEI SALSBURG.

Marchandises concernées par ce mouvement :

Mêmes articles qu'à l'exercice précédent..

#### Données comptables :

- N° facture : 2541, émise deux semaines avant la date du jour
- attestation de consignation des droits autrichiens n°20/SAL12 (même date que la facture)

#### Données logistiques :

Laisser les mêmes données que précédemment. Le fournisseur est l'organisateur du premier transport.

Bureau compétent à destination :

Zollamt Salzburg, Weiserstrasse 22, 5021 SALZBURG (code bureau : AT600000)

#### TRAVAIL À EFFECTUER :

- ✓ Étape 1 : reprendre le modèle de DSA créé dans l'exercice précédent
- Étape 2 : indiquer les coordonnées du bureau autrichien de Salzbourg (AT600000) et solliciter le remboursement
- ✓ <u>Étape 3</u> : émettre le DSA
- ✓ <u>Étape 4</u> : imprimer le DSA
- ✓ <u>Étape 5</u> : consulter les différents états du DSA côté fournisseur

Pour les DSA aucune modification des écrans par rapport à la V2. Seule la fonction **GESTION DSA PAPIER : NTEGRER DSA PAPIER / CONSULTER DSA PAPIER** est ajoutée (même principe qu'intégration DAE papier cf exercice n°4)

| CRÉER DSA | MODÈLE DSA | CONSULTER<br>DSA | RECHERCHER<br>DSA | GESTION DSA<br>PAPIER   |
|-----------|------------|------------------|-------------------|-------------------------|
|           |            |                  |                   | INTEGRER DSA<br>PAPIER  |
|           |            |                  |                   | CONSULTER<br>DSA PAPIER |

## <u>Étape 1</u>: CONSULTER UN MODÈLE ET ÉMETTRE UN NOUVEAU DSA À PARTIR D'UN MODÈLE

1 – Dans la barre de menu, cliquer sur « CRÉER DSA »

2 – Sélectionner le modèle de DSA créé lors de l'exercice précédent dans la liste des modèles disponibles :

# **Étape 2** : indication des coordonnées du bureau autrichien et demande de remboursement

- Indiquer les coordonnées du bureau autrichien de Salzbourg (AT600000) et solliciter le remboursement.

#### TYPE DE CIRCULATION:

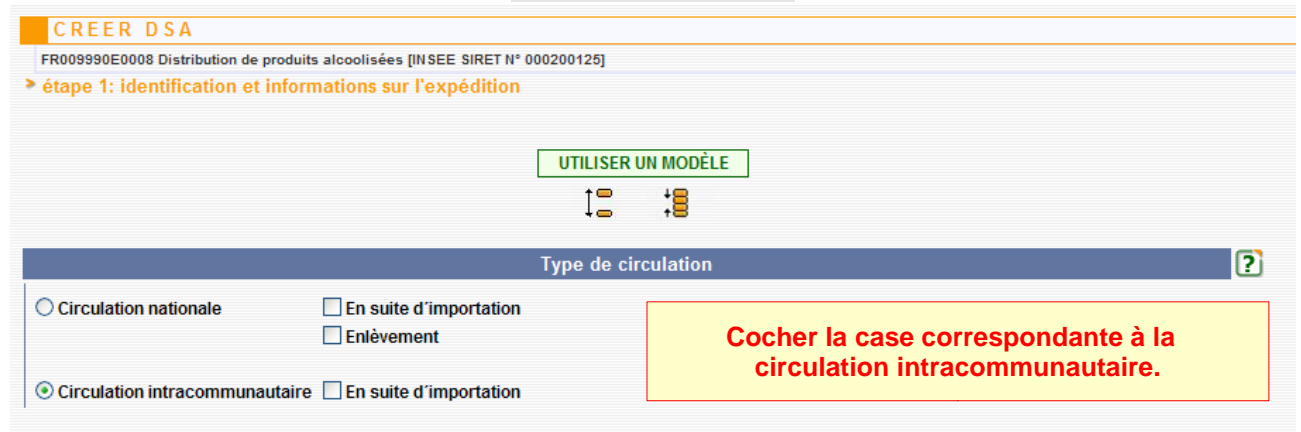

#### RÉFÉRENCE DU MOUVEMENT:

| R                    | éférence du mouvement | :                     | ? |
|----------------------|-----------------------|-----------------------|---|
| 2 N° de référence    | SGYS exo8             | 22 caractères maximum |   |
| 2 N° de la facture   | 2541                  | 35 caractères maximum |   |
| 2 Date de la facture | 21/11/2010 🖬 JJ/MM/A  | ААА                   |   |
|                      |                       |                       |   |

#### Entrer les données comptables du mouvement : [Numéro qui permet de faire le lien avec les comptes de l'opérateur par exemple, enregistrement dans la comptabilité-matières]

#### FOURNISSEUR

|                | Fournisseur                                    | ? |
|----------------|------------------------------------------------|---|
| 1 Nº d'accises | FR009990E0008                                  |   |
| 1 N° TVA       | FR54000200125                                  |   |
| 4 Nom          | Distribution de produits alcoolisée            |   |
| 4 Adresse      | 45 Avenue des champs elysées<br>75000<br>PARIS |   |
| Pays           | FRANCE                                         |   |

#### LIEU D'EXPÉDITION:

|                                      | Lieu d'exp      | édition      | ?                                                                                                    |
|--------------------------------------|-----------------|--------------|----------------------------------------------------------------------------------------------------|
| N° de référence de l'entrenôt fiscal | FR009990E0      | 008          | ✓                                                                                                    |
|                                      | 13 caractères m | aximum       |                                                                                                    |
| Nom                                  | Entrepôts de    | Tourcoing    | 182 caractères maximum                                                                                                    |
|                                      | 4               | N° de voie   |                                                                                                    |
| Adrassa                              | 4 Avenue de     | Rue          |                                                                                                    |
| Autoso                               | 59100           | CP 9 caractè | res maximum                                                                                                    |
|                                      | TOURCOING       |              |                                                                                                    |
|                                      |                 |              | Sans modification :<br>Les coordonnées de l'expéditeur sont<br>pré-renseignées grâce aux informations<br>intégrées dans ROSA. |

#### DESTINATAIRE :

| l° de référence de l'entrepót fiscal | FR000060E8243    | 13 caractères maximum         |
|--------------------------------------|------------------|-------------------------------|
| om                                   | PRIMO PALATUM    | 35 caractères maximum         |
|                                      | 1 CIRETTE SUD    | Adresse 65 caractères maximum |
| dresse                               | 33190 CP 9 carac | tères maximum                 |
|                                      | MORIZES          | Ville 35 caractères maximum   |
|                                      | WALS BEI SALSBUR | G Ville 35 caractères maximum |
| Pays                                 | AUTRICHE         | 35 caractères maximum         |

#### AUTORITÉ COMPÉTENTE:

Nom et adresse de l'autorité compétente dans l'Etat membre de destination à laquelle l'expédition a été préalablement déclarée

| 3 Autorité compétente du | pays de destination        |                      |                                                                                       |
|--------------------------|----------------------------|----------------------|---------------------------------------------------------------------------------------|
| de du bureau VALIDER     |                            | R                    |                                                                                       |
| Nom du bureau            |                            | Salzburg             | 182 caractères maximum                                                                |
| Adresse                  |                            | Weiserstraße 2       | N° de voie 11 caractères maximum<br>2 Adresse 65 caractères maximum                   |
|                          |                            | 5021<br>Salzburg     | CP 9 caractères maximum<br>Ville 35 caractères maximum                                |
| oays                     |                            | Autriche             | 35 caractères maximum                                                                 |
| RECHERCHE                | BUREAU<br>iste des bureaux |                      | Les loupes permettent l'accès aux répertoires correspondant aux rubriques concernées. |
| Valeur                   | SALZBURG<br>valeur du code | à<br>e ou du libellé |                                                                                       |
| Valeur du                | ⊙Code OI<br>ER             | Libellé              |                                                                                       |

Libellé

Salzburg

Salzburg|Frachtenbahnhof

Salzburg Flughafen

Code

AT600000

AT600100

AT600200

#### ATTESTATION / CERTIFICAT :

|                                               | Attestation/Certificat | ? |
|-----------------------------------------------|------------------------|---|
| Certificats ou attestations ?                 | 🔿 Oui 💿 Non            |   |
| AJOUTER CERTIFICAT REMISE À Z                 | RO                     |   |
| Tableau récapitulatif certificats             |                        |   |
| Référence du Description du cer<br>certificat | tificat                |   |
|                                               |                        |   |

Données relatives au certificat/attestation : sans changement par rapport au modèle de DSA

## DNRFP – avril 2017

#### FORMALITÉS DANS L'ÉTAT MEMBRE DE DESTINATION :

| Formalités dans l'Etat Membre de destination |                                    |  |  |  |
|----------------------------------------------|------------------------------------|--|--|--|
| 6 Numéro de la déclaration                   | AUT123456789 22 caractères maximum |  |  |  |
| 6 Date de la déclaration                     | 05/12/2010 📷 JJ/MM/AAAA            |  |  |  |
| Remboursement demandé                        | Oui ○ Non                          |  |  |  |

Saisie des données relatives aux formalités à accomplir en Autriche : - demande de remboursement des droits.

#### ARTICLES :

#### Tableau récapitulatif des articles

| N° | Cat.Prod.Accises          | Code prod - nomenc. combinée | Quantité | Poids<br>net | Poids<br>brut |    |
|----|---------------------------|------------------------------|----------|--------------|---------------|----|
| 1  | Produit tranquille (W200) | 22042142                     | 225.0    | 300.0        | 330.0         | 10 |
| 2  | Produit tranquille (W200) | 22042142                     | 75.0     | 100.0        | 105.0         | 10 |

Données relatives aux articles : sans changement par rapport au modèle de DSA

## Étape 3 : ÉMISSION DU DSA À PARTIR DU MODÈLE

#### 1- Émettre le DSA.

| CONTRÔLER | SAUVEGARDER BROUILLON | ÉMETTI     | RE        | RETOUR |  |
|-----------|-----------------------|------------|-----------|--------|--|
|           |                       |            |           |        |  |
|           | _                     |            |           |        |  |
|           |                       | Cliquer su | r émettre |        |  |

#### 2- Confirmer l'émission du DSA

| GAMMA                                   |  |
|-----------------------------------------|--|
| CONFIRMATION                            |  |
| Confirmer                               |  |
| Voulez-vous émettre le DSA ?<br>OUI NON |  |

=> affichage du message de confirmation de l'émission

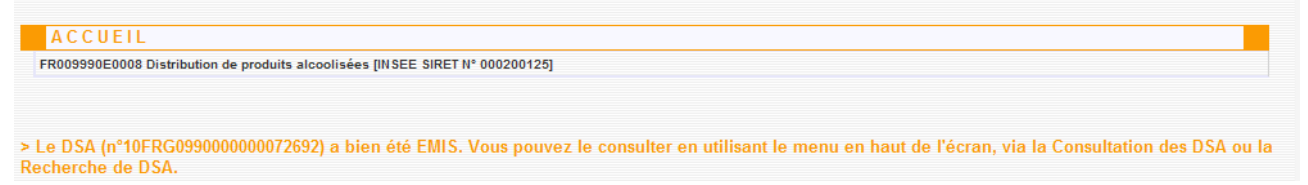

## *Étape 4* : IMPRESSION DU **DS**A

**1** – Impression du DSA : Cliquer sur la ligne correspondante au DSA émis précédemment => ouverture d'un pop-up avec le détail du DSA. Cliquer sur l'icône « Imprimer » en haut à droite de l'écran :

2- Choisir le nombre d'exemplaires à imprimer puis cliquer sur le bouton « VALIDER »

#### => le document est généré au format PDF

La case 15 apparaît cochée afin que l'exemplaire 3 soit renvoyé à l'expéditeur.

### Étape 5 : CONSULTATION DU DSA CÔTÉ FOURNISSEUR

1- Dans la barre de menu de GAMMA, cliquer sur « consulter DSA » :

| CRÉER DSA | MODÈLE DSA | CONSULTER DSA | RECHERCHER DSA |  |
|-----------|------------|---------------|----------------|--|
|           |            |               |                |  |
|           |            |               |                |  |

2- Les DSA au départ sont affichés à l'écran :